#### ΑΛΛΑΓΕΣ ΣΤΟ ΠΡΟΦΙΛ

#### ΕΝΑΡΞΗ ΔΙΑΔΙΚΑΣΙΑΣ

### BHMA 1

Να εισέλθετε στον λογαριασμό σας επιλέγοντας τον παρακάτω σύνδεσμο:

Σύνδεση | 13ο Πανελλήνιο Συνέδριο της Διδακτικής των Φυσικών Επιστημών και Νέων Τεχνολογιών στην Εκπαίδευση (ekt.gr)

### <mark>BHMA 2</mark>

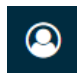

| 13ο Πανελλήνιο Συνέδριο της Διδακτικής των Φυσικών Επιστημών και Νέων Τεχνολογιών στην Ε | New Workshow                |                    | 🗐 Εγχειρίδιο Χρήσης | Visual Guide 🗘 🧕                                               |
|------------------------------------------------------------------------------------------|-----------------------------|--------------------|---------------------|----------------------------------------------------------------|
| Υποβολές<br>Η λίστα μου Αρχεία 👔                                                         |                             | Ο Βοήθεια          |                     | Change Language<br>✓ ελληνικά<br>English<br>Επεξεργασία προφίλ |
| Οι Αναθέσεις μου                                                                         | <b>Q</b> Αναζήτηση <b>Τ</b> | Φίλτρα Νέα υποβολή |                     | Αποσύνδεση                                                     |
| 60                                                                                       | ν βρέθηκαν θποβολές.        |                    |                     |                                                                |

# <mark>BHMA 3</mark>

Στη σελίδα που ανοίγει (**Προφίλ**), στην καρτέλα **Ταυτότητα**, να γράψετε το όνομα και το επίθετό σας (με μικρά) και στα <u>ελληνικά</u> και στα <u>αγγλικά</u>. Να κάνετε κλικ στο πεδίο του ονόματος ώστε να εμφανιστεί και το αγγλικό πεδίο

ΠΡΟΣΟΧΗ: Το πεδίο Τίτλος προτίμησης να μείνει κενό

Μην ξεχάσετε να πατήσετε Αποθήκευση.

| ιτότητα Επικοινωνία            | Ρόλοι Δημόσιο                  | Κωδικός πρόσβασης              | Ειδοποιήσεις        | Κλειδί ΑΡΙ | 🤁 Βοήθεια |
|--------------------------------|--------------------------------|--------------------------------|---------------------|------------|-----------|
| <b>Ονομα Χρήστη</b><br>gstylos |                                |                                |                     |            |           |
| Ονομα                          |                                |                                |                     |            |           |
| Γεώργιος                       |                                | 😧 Στύλος                       |                     |            | <b>@</b>  |
| Όνομα *                        |                                | Επίθετο                        |                     |            |           |
| Georgios                       |                                |                                |                     |            |           |
| ιτλοι, αξιωματα και αλλα ονομ  | ατα με τα οποια επιθυμ         | ειτε να σας απευθύνονται μ     | πορούν να προστεθοι | ύν εδώ.    |           |
|                                |                                |                                | 9                   |            |           |
| ίτλος προτίμησής σας           |                                |                                |                     |            |           |
| α δεδομένα σας αποθηκεύοντα    | αι με βάση την <u>Πολιτική</u> | <u>Προστασίας Προσωπικών /</u> | <u>\εδομένων</u> .  |            |           |
|                                |                                |                                |                     |            |           |

# <mark>BHMA 4</mark>

Στην ίδια σελίδα να επιλέξετε την καρτέλα Επικοινωνία.

Στην συνέχεια, να συμπληρώσετε ή να τροποποιήσετε/επιλέξετε τα παρακάτω (βοηθητικά δείτε και επόμενη εικόνα):

- 1. Ηλεκτρονικό ταχυδρομείο,
- Συνεργαζόμενο ίδρυμα (π.χ. Πανεπιστήμιο Ιωαννίνων, Πρωτοβάθμια Εκπαίδευση, Δευτεροβάθμια Εκπαίδευση..., κ.λπ.) στα ελληνικά και αγγλικά.
- 3. Χώρα

Μη ξεχάσετε να πατήσετε Αποθήκευση.

| ιυτότητα    | Επικοινωνία        | Ρόλοι       | Δημόσιο               | Κωδικός πρόσβασης      | Ειδοποιήσεις | Κλειδί ΑΡΙ | Θ Βοήθεια |
|-------------|--------------------|-------------|-----------------------|------------------------|--------------|------------|-----------|
|             |                    |             |                       |                        |              |            |           |
| gstylos@gn  | ail.com            |             |                       |                        |              |            |           |
|             | B I U S            | 22 0        | X 🖬 🕁                 | 0                      |              |            |           |
|             |                    |             |                       |                        |              |            |           |
|             |                    |             |                       |                        |              |            |           |
|             |                    |             |                       |                        |              |            |           |
|             |                    |             |                       |                        |              |            |           |
|             |                    |             |                       |                        |              |            |           |
| Υπογραφά    |                    |             |                       |                        |              |            |           |
|             |                    |             |                       |                        |              |            |           |
| Τηλέφωνο    |                    |             |                       |                        |              |            |           |
| Πανεπιστή   | μιο Ιωαννίνων      |             |                       | •                      |              |            |           |
| Συνεργαζόμ  | ενο ίδρυμα         |             |                       |                        |              |            |           |
| University  | of Ioannina        |             |                       |                        |              |            |           |
| 50          | BIU                | 82 O        | 25 🖬 🗄                |                        |              |            |           |
|             |                    |             |                       |                        |              |            |           |
|             |                    |             |                       |                        |              |            |           |
|             |                    |             |                       |                        |              |            |           |
|             |                    |             |                       |                        |              |            |           |
|             |                    |             |                       |                        |              |            |           |
| Ταγυδρομική | διεύθυνση          |             |                       |                        |              |            |           |
| Greece      |                    |             |                       | ~                      |              |            |           |
| Хыра *      |                    |             |                       |                        |              |            |           |
| Γλώσσες ε   | ργασίας            |             |                       |                        |              |            |           |
| English     |                    |             |                       |                        |              |            |           |
| - energy we |                    |             |                       |                        |              |            |           |
| Τα δεδομένα | ι σας αποθηκεύον   | ται με βάση | την <u>Πολιτική Π</u> | ροστασίας Προσωπικών Ι | Δεδομένων_   |            |           |
|             |                    |             |                       |                        |              |            |           |
| (*) Δηλώνε  | ι απαιτούμενο πεδι | io          |                       |                        |              |            |           |
|             |                    |             |                       |                        |              |            |           |
|             |                    |             |                       |                        |              |            |           |

# BHMA 5 (ПРОАІРЕТІКО)

Στην ίδια σελίδα να επιλέξετε την καρτέλα Δημόσιο και να κάνετε αριστερό κλικ στο

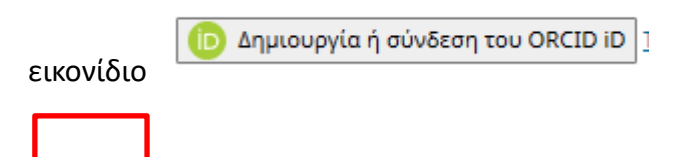

| ροφίλ        |                |             |                             |                                     |              |            |             |
|--------------|----------------|-------------|-----------------------------|-------------------------------------|--------------|------------|-------------|
| Ταυτότητα    | Επικοινω       | νία Ρό      | <b>λοι</b> Δημό             | σιο Κωδικός πρόσβασης               | Ειδοποιήσεις | Κλειδί ΑΡΙ | θ Βοήθεια   |
| Εικόνα πρ    | οοφίλ          |             |                             |                                     |              |            |             |
| Σύρετε κα    | αι τοποθετήσ   | τε ένα αρχε | ίο εδώ για να α             | φχίσει η μεταφόρτωση.               |              | Μεταφόρτα  | υση αρχείου |
| D D          | B <i>I</i> ⊻   | e X         | ◇ 👯 🖿                       | ±                                   |              |            | Q           |
|              |                |             |                             |                                     |              |            |             |
|              |                |             |                             |                                     |              |            |             |
|              |                |             |                             |                                     |              |            |             |
| Βιογραφικά σ | στοιχεία       |             |                             |                                     |              |            |             |
| Σύμδεσμος    |                |             |                             |                                     |              |            |             |
| 200000000    |                |             |                             |                                     |              |            |             |
| 🝺 Δημιο      | υργία ή σύνδ   | εση του OR  | CID iD <mark>Γι είνα</mark> | ι το ORCID?                         |              |            |             |
| ORCID ID     |                |             |                             |                                     |              |            |             |
| Τα δεδομένα  | α σας αποθηκ   | κεύονται με | βάση την <u>Πολ</u>         | <u>τική Προστασίας Προσωπικών Δ</u> | ιεδομένων    |            |             |
| (*) Δηλώνε   | ει απαιτούμενι | ο πεδίο     |                             |                                     |              |            |             |
|              |                |             |                             |                                     |              |            | Αποθήκευση  |

Θα αναδυθεί το παρακάτω παράθυρο. Επιλέξτε τον τρόπο εισαγωγής του ORCID.

| ιαυτοτητα                   | Επικοινωνία Ρόλοι          | Δημόσιο       | Κωδικός | πρόσβ | ασης | Ειδοποιήσεις     | Κλειδί ΑΡΙ | Ο Βοήθεια   |
|-----------------------------|----------------------------|---------------|---------|-------|------|------------------|------------|-------------|
| ORCID - Προσωτ              | τικό - Microsoft Edge      |               | -       |       | ×    |                  |            |             |
| https://orc                 | id.org/signin?client_id=AF | P-N2HQYKB     | P9REW5  | A     | аљ   |                  |            |             |
|                             | Sign in                    |               |         |       | Î    | •                | Μεταφόρτ   | ωση αρχείου |
| Email or 16-di              | igit ORCID iD —————        |               |         |       | 1    |                  |            | 0           |
| example@em                  | ail.com or 0000-0001-2345- | 6789          |         |       | J    |                  |            |             |
| Password                    |                            |               |         |       |      |                  |            |             |
|                             | SIGN IN                    |               |         |       |      | ~                |            |             |
| Forgot your p               | bassword or ORCID ID?      |               |         |       | - 1  |                  |            |             |
| Don't <mark>h</mark> ave an | ORCID iD yet? Register     | now           |         |       | - 1  |                  |            |             |
|                             | or                         |               |         |       | -    |                  |            |             |
| 鱼                           | Access throu<br>instituti  | gh your<br>on |         |       |      | <u>5ομένων</u> . |            |             |
|                             | Sign in with               | Google        |         |       |      |                  |            |             |
| G                           |                            |               |         |       |      |                  |            |             |

|                       | סבדב א                 | αι τοποθ  | ετήστ         | ε ένα              | αργείο εξ | ιώ για | να αργία             | ει η μεταφόρτωση. | Μεταφόρτι | υση αργείου |
|-----------------------|------------------------|-----------|---------------|--------------------|-----------|--------|----------------------|-------------------|-----------|-------------|
| 20                    |                        |           |               |                    |           |        | ra ap <sub>A</sub> a |                   |           |             |
| р                     | Û                      | B I       | U             | P                  | ()<br>災   | 8      | <b>⊾</b> ±           |                   |           | Ģ           |
|                       |                        |           |               |                    |           |        |                      |                   |           |             |
|                       |                        |           |               |                    |           |        |                      |                   |           |             |
|                       |                        |           |               |                    |           |        |                      |                   |           |             |
|                       |                        |           |               |                    |           |        |                      |                   |           |             |
| Βιογρ                 | αφικά                  | στοιχεία  |               |                    |           |        |                      |                   |           |             |
|                       |                        |           |               |                    |           |        |                      |                   |           |             |
|                       |                        |           |               |                    |           |        | _                    |                   |           |             |
| Σύνδε                 | σμος                   |           | _             | _                  |           |        |                      |                   |           |             |
| Σύνδε                 | σμος<br>tt <u>ps:/</u> | /orcid.or | g/000(        | 0-000 <sup>-</sup> | 1-8036-84 | 27     |                      |                   |           |             |
| Σύνδε<br>D h<br>ORCII | σμος<br>ttps:/<br>) ID | /orcid.or | <u>g/000(</u> | <u>0-000</u>       | 1-8036-84 | 27     |                      |                   |           |             |

Στο τέλος της διαδικασίας, θα πρέπει να εμφανιστεί ο παρακάτω σύνδεσμος:

Να πατήσετε Αποθήκευση.

ΤΕΛΟΣ ΔΙΑΔΙΚΑΣΙΑΣ